## 『【新様式】県指導者登録用紙の作成時に「提出用ファイル作成」でエラーが出る場合の対処法』

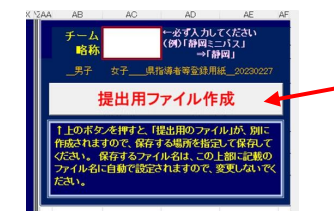

入力後に「提出用ファイル作成」をクリックしてもエラーが出て、マクロが実行されない場合は、 以下の可能性があります。

> ※(1)のメッセージはパソコン側でセキュリティーを確認するもののため、 使用するパソコンごとにメッセージが出るようです。

> > 1

(1) 下記の表示が表の上の方にに出ていて、マクロの実行がブロックされる場合は、ファイルを保存後に一旦閉じて、P.2を参照下さい。

詳細を表示 X セキュリティリスク このファイルのソースが信頼できないため、Microsoftによりマクロの実行がブロックされました。

(2) 下記の表示が表の上の方にに出ていて、マクロの実行がブロックされる場合は、「コンテンツの有効化」をクリック下さい。

. . . . . . セキュリティの警告マクロが無効にされました。 コンテンツの有効化

一必ず入力してくたさい

⇒「静岡」 女子 県指導者等登録用紙 20230227 提出用ファイル作成 ↑上のボタンを押すと、「提出用のファイル」が、 作成されますので、保存する場所を指定して保存して ください。保存するファイル名は、この上部に記載の ファイル名に自動で設定されますので、変更しないで

略称

(3) 『【新様式】県指導者登録用紙.xlsm』を用いての作成場合は、日付とチーム略称を必ず入力して下さい。

④チーム略称を入力

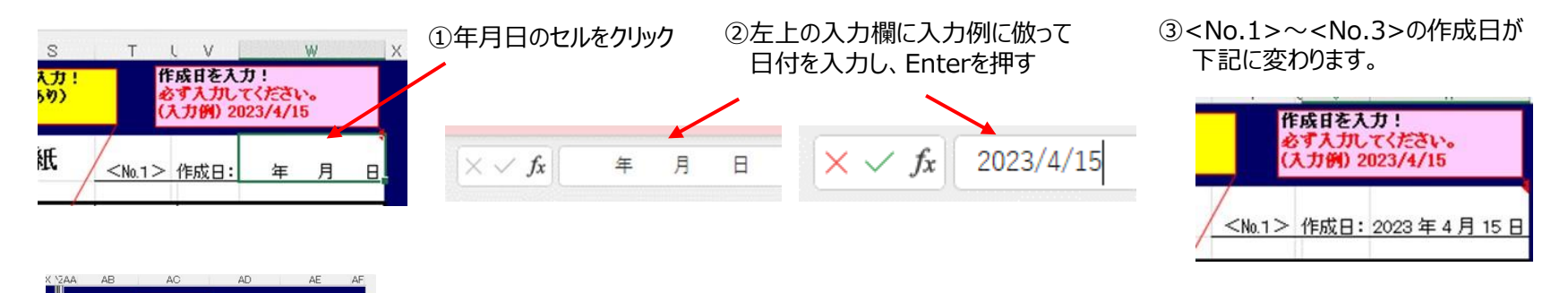

区 セキュリティリスク このファイルのソースが信頼できないため、Microsoft によりマクロの実行がブロックされました。

┓』が表示された場合の対処法

## ※入力途中の場合は、ファイルを保存した後にファイルを閉じて下さい。

(1) 下記、①一覧 又は ②アイコン の状態でエクセルファイルにカーソル ())を合わせて右クリック。

| Î) | 名前                       | 更新日時             | 種類                | 2 新禄式] 操<br>指導者登録<br>用紙_HP揭<br>載用.xlsm | X                                  | X |
|----|--------------------------|------------------|-------------------|----------------------------------------|------------------------------------|---|
|    | 🚱 【新様式】県指導者登録用紙_HP掲載用.xl | 2023/03/13 22:30 | Microsoft Excel ₹ |                                        | 【新様式】県<br>指導者登録<br>用紙作成ツ<br>ール_HP掲 |   |
|    | Q→【新様式】県指導者登録用紙作成ツール_HR  | 2023/03/13 22:30 | Microsoft Excel ₹ |                                        |                                    |   |

詳細を表示

(2) 下記、①又は②の状態でエクセルファイルにカーソル ( )を合わせて右クリック。

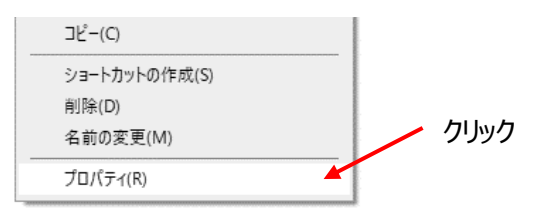

(3)「全般」のタブの下方「セキュリティ」の「許可する」の□にチェックを入れて、「適用」をクリックして、「OK」をクリックして下さい。

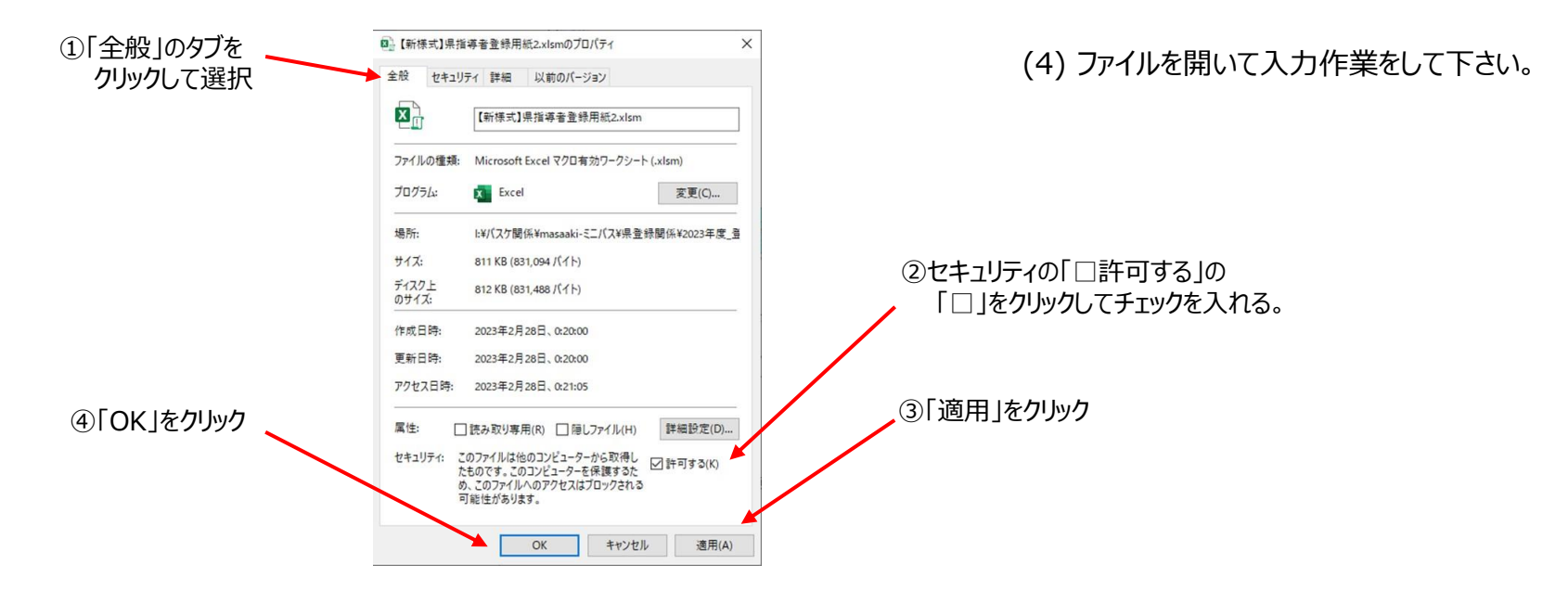